## **CREATING YOUR MEMBERXG ACCOUNT**

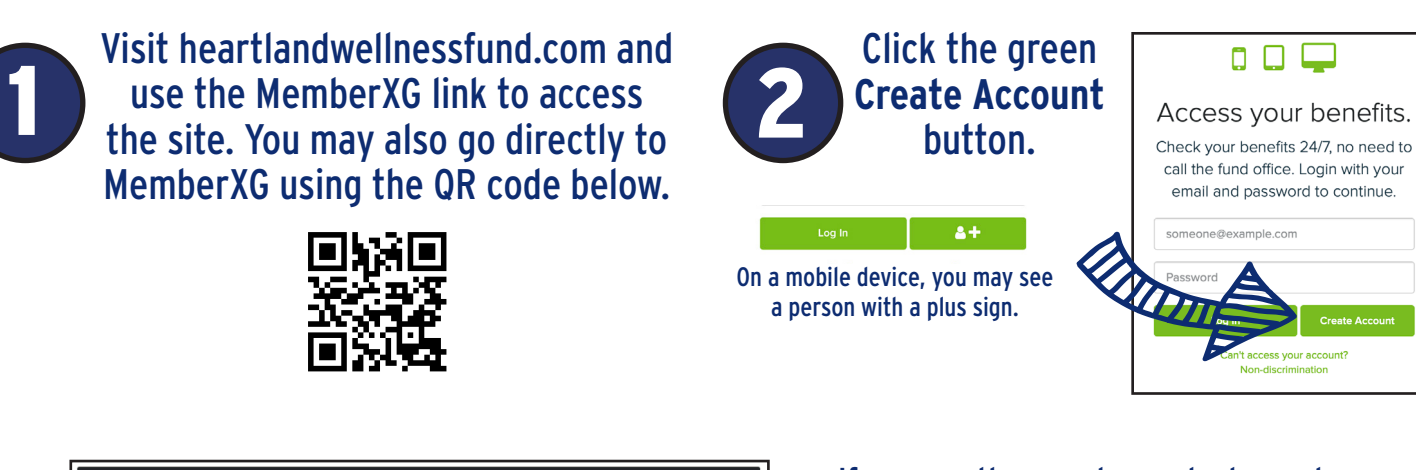

| O Member                       |                         |  |                                        |
|--------------------------------|-------------------------|--|----------------------------------------|
| Opependent                     |                         |  |                                        |
| Email                          | Confirm Email           |  | Get access to your                     |
| someone@example.com            | someone@example.com     |  | benefits information                   |
| First Name                     | Last Name               |  | is FREE for member<br>and dependents . |
| Enter last 4 digits of SSN/SIN | Date of Birth           |  | Need Help? Click to learn how to cre   |
| Last 4 digits                  | MM/DD/YYYY              |  | your account.                          |
| ZIP Code/Postal Code           | Mobile Phone (optional) |  |                                        |
| ZIP/Postal Code                | (123) 456-7890          |  |                                        |

If you are the member, select member. If you are a dependent, select dependent. You will need to have the member's SSN and date of birth.

Fill in your information. You must type your email address twice to confirm it is valid. When you have completed the form, click the green **Next** button.

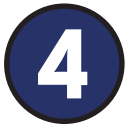

Create a password that follows the listed requirements. It must be at least 12 characters long. Re-enter the password to confirm it. Select and answer three different security questions. Keep these answers in a secure place, as they will be used to reset your password. Choose how long you would like your password to be active, then click the box to agree to the terms and conditions. Click Finish.

| Enter password                                                                       | <b>t</b> ~       | Confirm password                                 |                                                                 |
|--------------------------------------------------------------------------------------|------------------|--------------------------------------------------|-----------------------------------------------------------------|
| Passwords must be at least 12 characters<br>passwords used within the last 365 days. | s. Passphrases a | re encouraged for your security and ease. Specia | I characters, spaces, and numbers may be included. Cannot reuse |
| Security Questions 1:                                                                |                  | Security Questions 2:                            | Security Questions 3:                                           |
| Please select a question                                                             | ×.               | Please select a question                         | Please select a question  v                                     |
| Answer 1                                                                             |                  | Answer 2                                         | Answer 3                                                        |
| Remember, security answers are case se                                               | nsitive.         |                                                  |                                                                 |
| Password Expiration                                                                  |                  |                                                  |                                                                 |
| 90 days                                                                              | ~                |                                                  |                                                                 |
| I agree to the Terms of Lise and                                                     | d Drivacy Dolis  | ~                                                |                                                                 |
| Tugree to the terms of ose and                                                       | ar mucy row      | -7                                               |                                                                 |
| Previous Finish                                                                      |                  |                                                  |                                                                 |

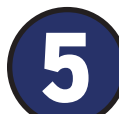

| Access your benefits.                                                                                            | To verify your identity, enter the access code that we have sent to your email address. |  |  |
|----------------------------------------------------------------------------------------------------|-----------------------------------------------------------------------------------------|--|--|
| Check your benefits 24/7, no need to<br>call the fund office. Login with your<br>email and password to continue. |                                                                                         |  |  |
| someone@example.com                                                                                              |                                                                                         |  |  |
| Password                                                                                                    | Enter Access Code:                                                                      |  |  |
| Log In Create Account                                                                                            |                                                                                         |  |  |
| Can't access your account?<br>Non-discrimination                                                                 | Verify and Log In Back                                                                  |  |  |
|                                                                                                    | Need a new access code?                                                                 |  |  |

Use your email address and password to login.

An access code will be sent to your email address. Access your email from a new web browser tab or from your mobile device. Do not close or navigate away from the MemberXG tab.

Type the 6-digit access code into the box and click Verify and Log In.